Manual Force Meter Weighingblock VB3-10K lbf/daN

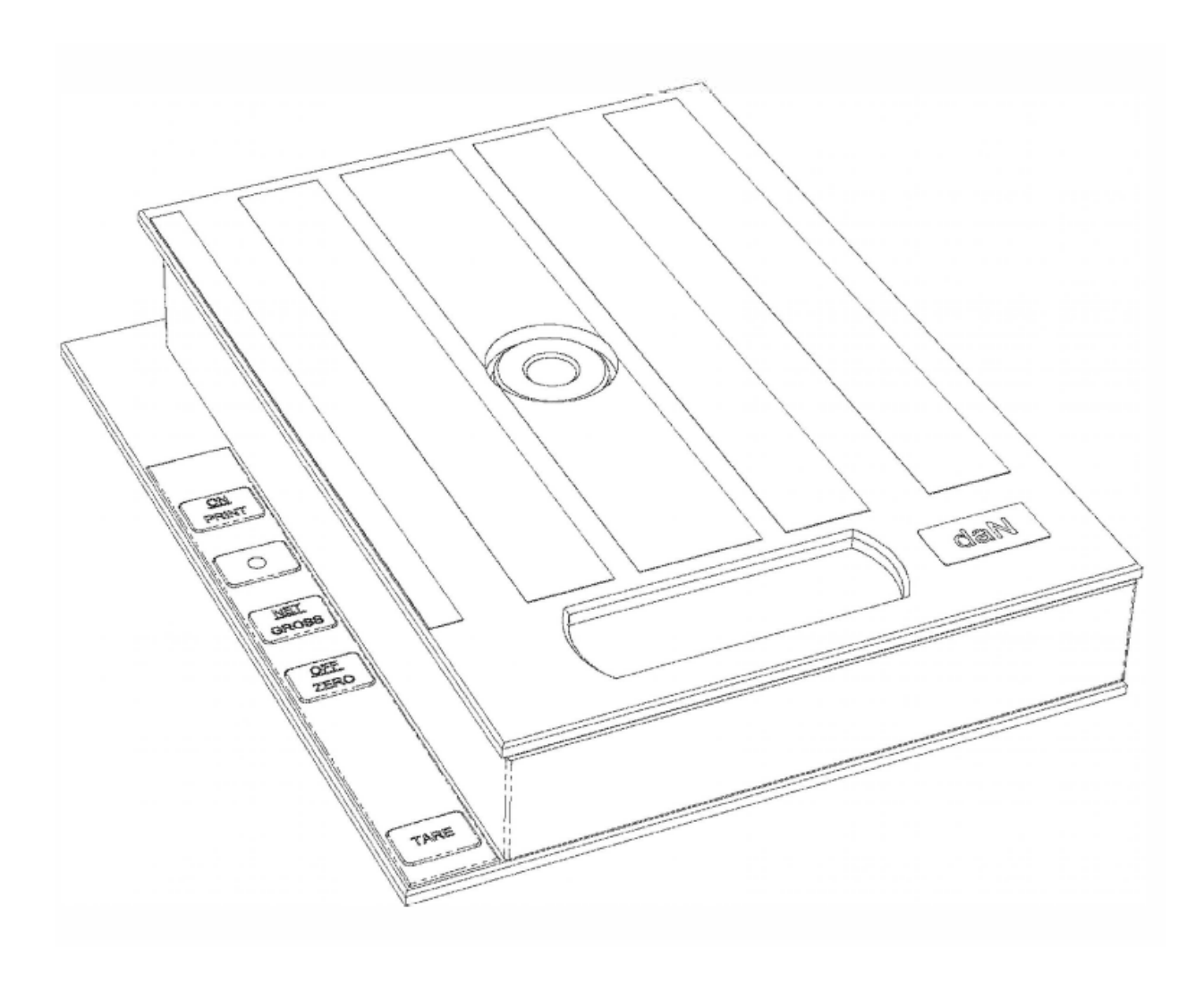

Vetek Weighing AB Hantverksvägen 15 76493 VÄDDÖ

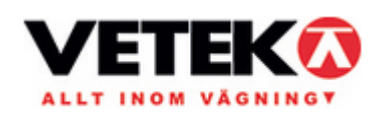

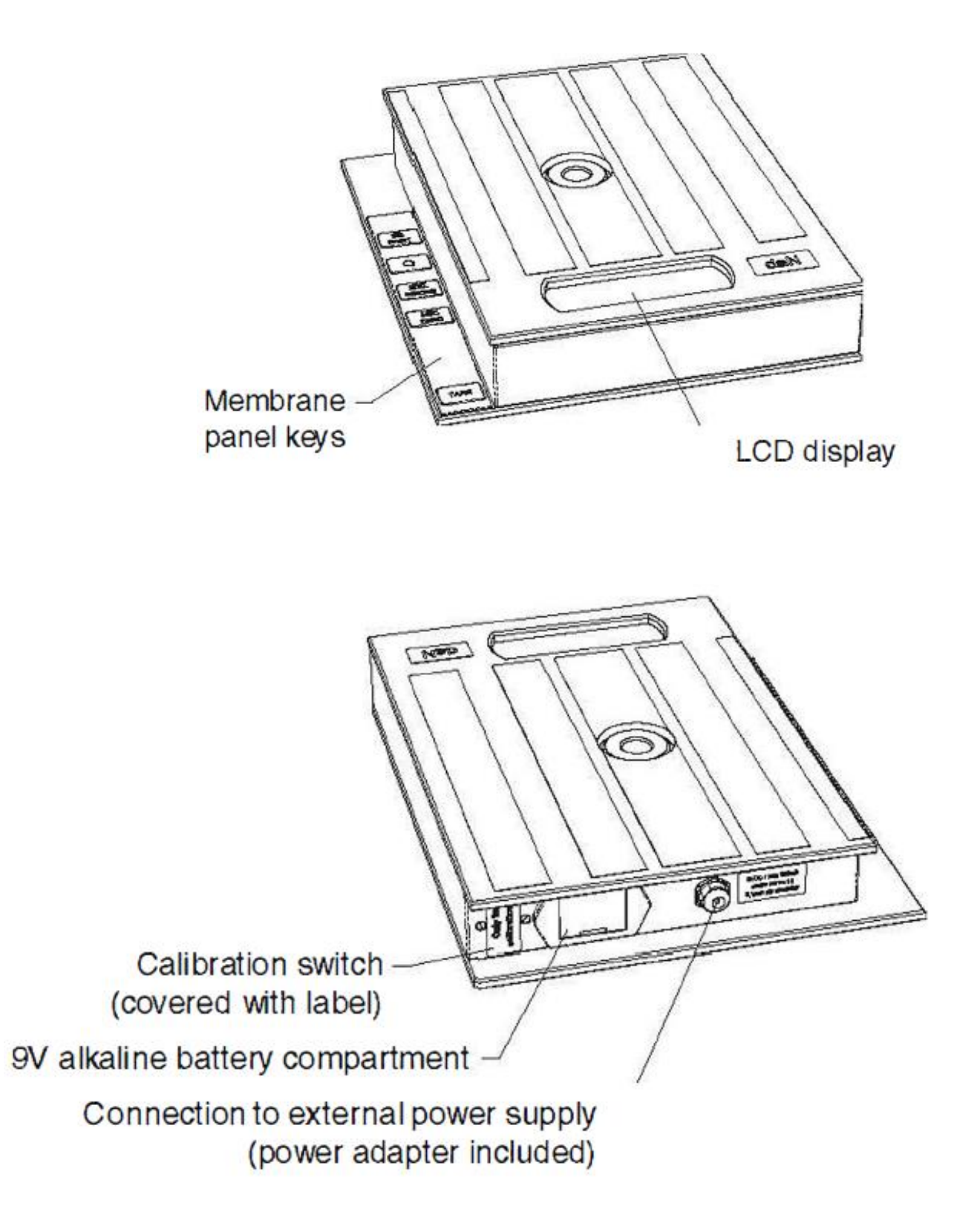

Vetek Weighing AB Hantverksvägen 15 76493 VÄDDÖ

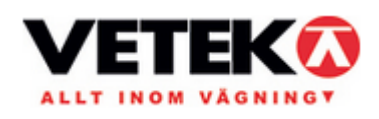

| Table of contents                        | Page |
|------------------------------------------|------|
| Introduction, Keyboard Functions         | 2    |
| Configuration and Setup Menu. Display    | 3    |
| Parameters                               | 4    |
| Calibration                              | 5    |
| Specifications and Displayed Error Codes | 6    |
| Fault localization and repair            | 7    |
| Instruction for handling                 | 8    |

### Introduction

Veteks VB3-10K series of Weighingblocks are rugged digital Force Meter made in strong aluminium. It comes standard with a large (.75") LCD screen for easy readout. All setup parameters may be entered via the membrane panel keys. The Force Meter has an "intelligent" auto power off function.

The Force Meter is developed for general force measuring. The setup parameters are altered through the Setup menu while a few other parameters are altered through the User menu. The configuration section of the manual explains how to use the five front panel keys to manoeuver and save settings in both menus.

The Force Meter is equipped with 9 V alkaline battery. If the battery is not good enough to ensure a correct value the Force Meter will turn off.

### **Keyboard functions**

The calibration switch besides the battery is only for calibration.

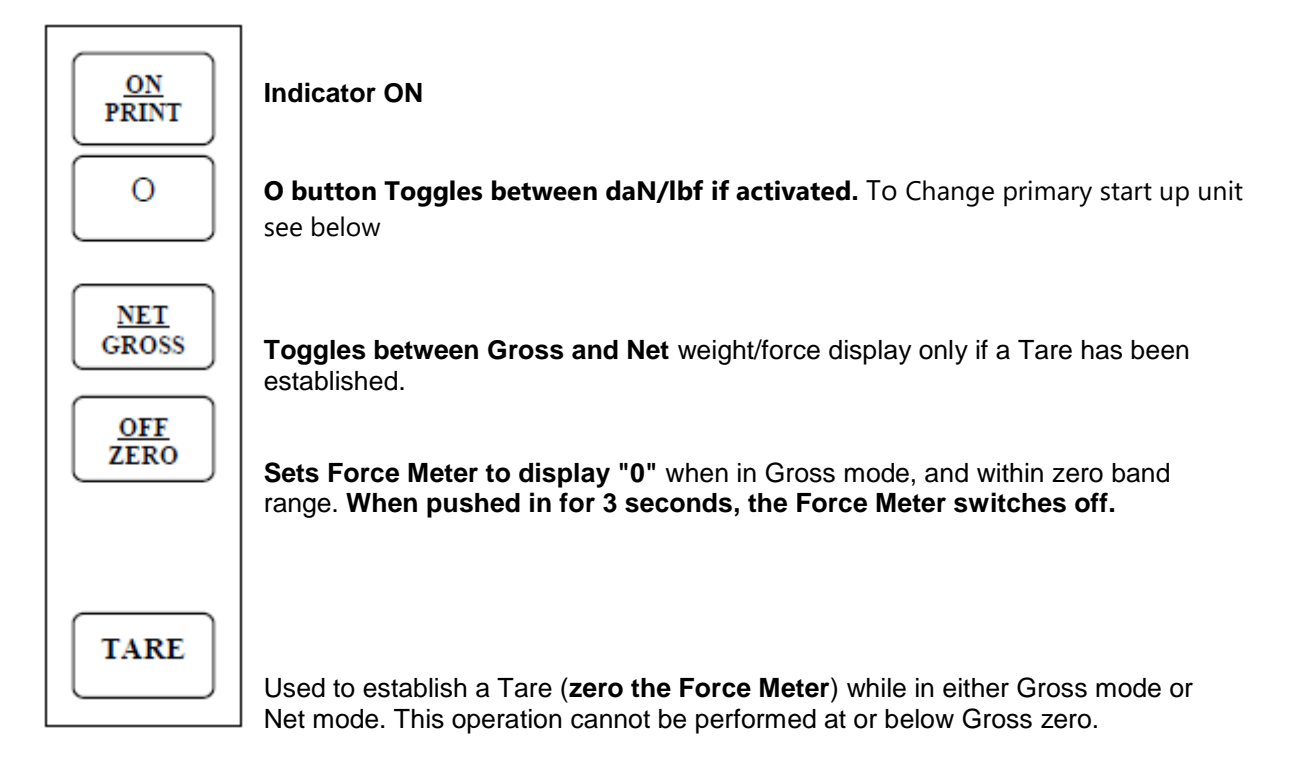

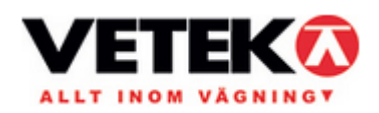

## Configuration

### Setup menu.

To do this configuration you need to have a good acknowledge how a digital electronic Force Meter works. Note: If the Force Meter fails, it is not always sure the Force Meter needs a configuration.

Except the Normal Meny the Weighingblock has two menus.

**The Setup menu**, containing most of the indicator's functional Setup parameters, consists of 15 separate menu selections, each with its own sub-menu of choices.

**The User menu**, except A5 and A10 containing most of the indicator's serial communication parameters which not are shown in this manual.

## **SETUP MENY**

- 1. Turn the power **OFF**.
- 2. Press Calibration Switch one time.
- 3. Turn the indicator **ON**.
- 4. The display shows "F1" to indicate that the unit is in Setup menu mode.
- 5. To move to a new "F" heading, use **TARE** or **ON** to move up or down.
- 6. To move to the selection value, press ZERO once.
- 7. Increase the flashing digit by pressing **lb/kg**. Decrease the flashing digit by pressing **ZERO**.
- 8. To save the value, press NET.
- 9. Press **O** to go back to parameter number.
- 10. To go back to normal menu press Calibration Switch one time for normal mode.

### NOTES ON THE SETUP MENU

There is an **F21** sub-menu present that is for <u>FACTORY USE ONLY!</u>

### DISPLAY

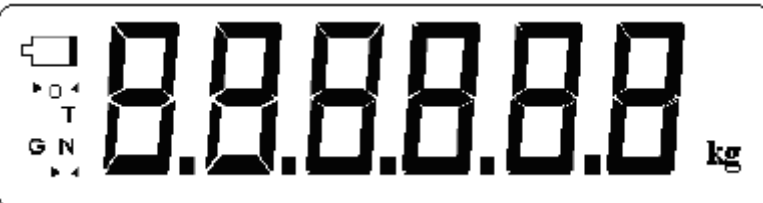

| LCD Enunciator      | MEANING                                                                                                    |
|---------------------|----------------------------------------------------------------------------------------------------|
| <b>→</b> 0 <b>←</b> | Better known as the "Center of Zero" enunciator, this light is active whenever the displayed weight is within $\pm$ 0.25 divisions of true zero. |
| N                   | Indicates that the indicator is displaying net weight/force.                                                                                     |
| G                   | Indicates that the indicator is displaying gross weight/force.                                                                                   |
| Т                   | Indicates that a tare weight/force has been established in the system.                                                                           |
|                     |                                                                                                    |
| bAtt                | Indicates a low battery condition. Replace the alkaline battery.                                                                                 |
| ▶ 4                 | Indicates stable weighing.                                                                                                    |

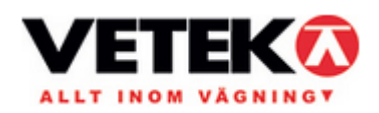

| PARAMETER                      | DESCRIPTION                                                                                                    | CODE/VALUE                                                                 |
|--------------------------------|----------------------------------------------------------------------------------------------------|----------------------------------------------------------------------------|
| F1<br>Graduations              | Specifies number of the Weighingblocks graduations.                                                                                                    | daN = 5000<br>lbf = 12500                                                  |
| F2<br>Span Gain                | Filter 10 normal measuring, 80 fast measuring                                                                                                    | <b>10</b><br>80                                                            |
| <b>F3</b><br>Zero Track        | Selects the range within which the Force Meter will automatically zero.                                                                                                    | 0d, 0.5d, <b>1d,</b> 3d,<br>5d                                             |
| <b>F4</b><br>Zero Range        | Selects the range within which the Force Meter may be zeroed.<br>Note that the indicator must be in standstill to zero the Force<br>Meter.                                                                                                    | 100%<br>1.9%<br>2%<br><b>20%</b>                                           |
| <b>F5</b><br>Motion Band       | Sets the level at which motion is detected by comparing the present display update with the previous one.                                                                                                    | 0,25<br><b>1d</b><br>3d<br>5d<br>10d                                       |
| <b>F6</b><br>Digital Filter    | Averages weight readings to produce higher accuracy. The higher<br>the filter number, the greater the accuracy but the slower the<br>response time. Choose 4 or 8 unless a very fast response is<br>needed.                                                              | 1<br>2<br>4<br>8                                                           |
| <b>F7</b><br>Overload Limit    | Selects the desired formula which determines the point at which the indicator shows overload ("                                                                                                    | FS<br><b>FS + 2%</b><br>FS + 1d<br>FS + 9d                                 |
| <b>F8</b><br>Calib. Unit       | Selects the primary base unit to be used in the <u>calibration</u><br><u>process</u> . Also the default unit for normal operation.<br>"1" = primary unit is lbf.<br>"2" = primary unit is in daN.<br>NOTE! Do not change this value unless a new calibration is<br>made. | 1 = lbf<br>2 = daN                                                         |
| <b>F9</b><br>Display Div.      | Determines the desired weight increments. Value should be consistent with legal requirements.                                                                                                    | 1<br>2 = daN<br>5 = lbf                                                    |
| <b>F10</b><br>Decimal Pt.      | Determines location of the decimal point.                                                                                                    | <b>0</b><br>0,0<br>0,00<br>0,000<br>0,000                                  |
| F11                            | Not used, always set to 0                                                                                                    | 0                                                                          |
| F12                            | Primary start up unit 1 = lbf. Primary start up unit 2 = daN                                                                                                    | 1 = lbf<br>2 = daN                                                         |
| F13 and F14                    | Not used for VB2-10K version                                                                                                    |                                                                            |
| F15                            | Conversion unit between daN/lbf and lbf/daN. Value depends on which primary calibration unit the VB2-10K is calibrated in see F8 above.<br>NOTE! Do not change this value unless a new calibration is made.                                                              | If F8=2, set value<br><b>2,2481</b><br>If F8=1, set value<br><b>0,4448</b> |
| F16-F17                        | Places indicator into the zero calibration routine. Scrolling down                                                                                                    | Press ZERO key                                                             |
| Calibration                    | with the <b>ZERO</b> key one level begins the procedure. See page 5                                                                                                    | to begin sequence                                                          |
| F18-F20                        | NOT RELEVANT FOR THIS VB2-10K VERSION                                                                                                    |                                                                            |
| A5<br>Disable the lb/kg<br>Key | accidentally press the key and change the displayed units.<br>"0" = Disable the daN/lbf toggle function<br>"1" = Enable the daN/lbf toggle function                                                                                                    | 0<br>1                                                                     |
| A10 Auto Power Off<br>Period   | Selects the auto off time period in minutes: "Off" = Disabled<br>(Always ON)                                                                                                    | 1, 2, 4, 10, <b>20,</b> 60, off                                            |
| A1,2,3,4,6,7,8,9               | Not relevant for this VB2-10K version                                                                                                    |                                                                            |
| F21<br>Factory Reset           | This sub-menu will reset all parameters in the "F" and "A" menu to the default settings. <b>USE WITH CAUTION!</b>                                                                                                    | Press the <b>ZERO</b><br>key twice to<br>execute.                          |

Vetek Weighing AB Hantverksvägen 15 76493 VÄDDÖ

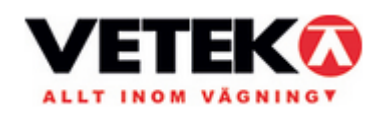

# Calibration

We recommend the Force Meter to be calibrated at yearly intervals. The minimum test force that can be used is 70% of full-Force Meter capacity.

### To calibrate the zero point using the F16 zero calibration procedure:

- 1. Turn the power **OFF**
- 2. Press the Calibration Switch once.
- 3. Turn the power **ON** and the display will show F1, if not go back to point 1.
- 4. Scroll to "F 16". Use the TARE or PRINT key to move up or down. (If necessary press O to go back to parameter number.)
- 5. Press **ZERO**. The display will momentarily show "**C 0**" followed by a value. (If necessary press **O** to go back to parameter number.)
- 6. After making sure that there are no weights on the platform, press **ZERO** to zero out the displayed value.
- 7. Press **NET** to save the zero point value. The display will show "**EndC0**"momentarily, and then revert back up to F16. At this time, proceed to the F17 span calibration to complete indicator calibration.

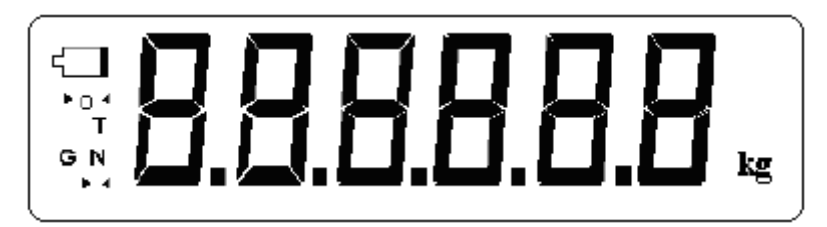

### To calibrate the max point using the F17 span calibration procedure:

- 1. Scroll to "F 17", then press ZERO to enter span calibration menu.
- 2. The display will momentarily show "C 1" for the span calibration, followed by a value with one flashing digit. This value will be zero. Place the test force on the Force Meter.
- 3. Pressing TARE or ON will change the position of the flashing digit.
- 4. Increase the flashing digit by pressing **O**. Decrease the flashing digit by pressing **ZERO**.
- 5. After setting the exact value, press **NET** to save the value.
- 6. If the calibration was successful, the display will show "EndC1" momentarily, and then revert back up to F17.
- 7. "**Err0**" The calibration test force or the adjusted keyed-in weight is larger than the full capacity of the Force Meter. Change the calibration test force or check the input data.
- 8. "Err1" Change the calibration test force or check the input data.
- 9. "Err2" The internal resolution of the Force Meter is not high enough to accept the calibration value. Select a larger parameter for the Span Gain (F2).
- 10. Press Calibration Switch one time for normal mode.

### Change primary start up unit to daN or lbf procedure:

- 1. Turn the power OFF
- 2. Press the Calibration Switch once.
- 3. Turn the power **ON** and the display will show "**F 1**".
- 4. Scroll to "F 12", then press ZERO to enter.
- 5. Use the **TARE** or **PRINT** key to change the value to the desired value:
- Primary start up unit **1 = lbf**. Primary start up unit **2 = daN**
- 6. Press **NET** to save
- 7. Press Calibration Switch one time for normal mode.

Vetek Weighing AB Hantverksvägen 15 76493 VÄDDÖ

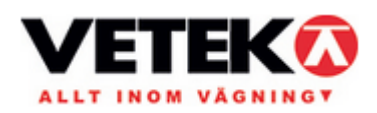

# Specifications and displayed error codes

| Model    | Capacity / Graduation                        | Dimension mm   | Battery            | Own weight |
|----------|----------------------------------------------|----------------|--------------------|------------|
| VB2- 10K | Max 10000 daN / 2 daN<br>Or 22000 lbf / 5lbf | 260 x 210 x 54 | 1 pcs alkaline 9 V | 3,2 kg     |

### OPERATOR INTERFACE

| Display               | 0.75" (19 mm) 7-segment, Liquid Crystal, 6-Digit |
|-----------------------|--------------------------------------------------|
| Additional Symbols    | Net, Gross, Stable, Tare, lb, kg, Zero           |
| Keyboard              | 5-key flat membrane panel                        |
| Operating Temperature | -10 to +40 grad C                                |
| Storage Temperature   | -25 to +70 grad C                                |

#### ENVIRONMENTAL

| Operating Temperature | -10 to +40 grad C |
|-----------------------|-------------------|
| Storage Temperature   | -25 to +70 grad C |

| CODE  | MODE                                  | MEANING / POSSIBLE SOLUTION                                                                                                    |
|-------|---------------------------------------|----------------------------------------------------------------------------------------------------|
| 00000 | Normal Operating<br>Mode              | Gross Overload. A force greater than the rated capacity has been applied to the Force Meter. Remove the force from the platter or try re-calibrating the Force Meter. Otherwise, check for a bad load cell connection or possible load cell damage due to overloading. |
| bAtt  | Normal Operating<br>Mode              | Indicates a low battery condition.                                                                                                    |
| Err 0 | Span Calibration<br>Mode (F17)        | Keyed-in force value is larger than full-Force Meter capacity. Use a smaller test force or check keyed-in value.                                                                                                    |
| Err 1 | Span Calibration<br>Mode (F17)        | Keyed-in force value is less than 1% of full-Force Meter capacity. Use a larger test force or check keyed-in value.                                                                                                    |
| Err 2 | Span Calibration<br>Mode (F17)        | There is not enough load cell signal to produce the internal counts necessary to properly calibrate the Force Meter. First check all load connections. Use F16 mode to view internal counts. See Appendix C for more information.                                      |
| Err 3 | All Modes                             | Non-volatile memory read error. One or more setup parameters have been lost.                                                                                                    |
| Err 4 | All Modes                             | Non-volatile memory writes error. The unit needs service.                                                                                                    |
| Err 5 | Key-in Span Calibration<br>Mode (F20) | You have attempted to enter a zero value for C1. Enter a known calibration value greater than zero.                                                                                                    |
| Err 7 | Initialization                        | No reading from the ADC. Make sure there is a load cell(s) connected to the indicator at start-up.                                                                                                    |
| Err 9 | Normal Operating<br>Mode              | Span calibration value has been lost. Re-calibrate the Force Meter.                                                                                                    |

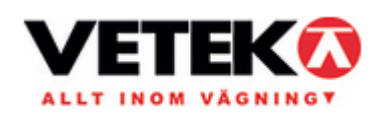

# Fault localization and repair.

### **Fault localization**

If the Weighingblock is "dead".

1. Check the battery. Use only a 9 V alkaline battery.

### If the Force Meter starts but the display shows wrong.

- 1. Calibrate the Force Meter.
- 2. If it not works.
- 3. The Force Meter must be demounted.

### Demounting.

- 1. Demount the Weighingblock carefully.
- 2. Check the inside visually. Look for bad cables and connections.
- 3. If needed, clean the PC-board.

### If the Force Meter shows F1

- 1. Probably has the Calibration Switch been changed to calibration mode?
- 2. Reset to normal mode.
- 3. Press OFF and ON.

### Check the Loadcell

1. Check the Loadcell with a universal volt instrument, see encl table. The pin close to the corner is number 1.

| Pin | Description |
|-----|-------------|
| 1   | Out +5VDC   |
| 2   | ln +        |
| 3   | Out 0 VDC   |
| 4   | In -        |

Check the excitation voltage, it should be aprox 5 VDC. The output from the Loadcell (pin 2 and 4) will increase from aprox. 0 to 10 mV for the capacity range.

### If some parameters by mistake has been changed.

If only the first,F1, has been changed. Set back to right value in accordance to the table.
If many parameters has been changed. Check all parameter values. Probably it is necessary to calibrate the Weighingblock.

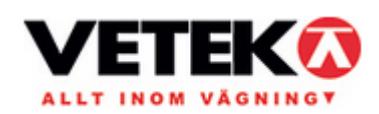